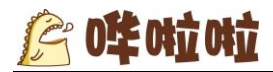

# 饿了么外卖云端对接说明

\_\_\_\_\_

发布时间: 2017-03

撰写单位: 北京多来点信息技术有限公司

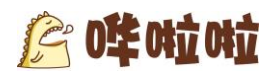

继对接美团外卖之外哗啦啦收银系统成功对接饿了么外卖平台,现在使用哗啦啦系统的商户, 可以直接通过哗啦啦云端获取饿了么的订单、并且打印。哗啦啦商户中心也可以直接获取订单信 息,方便、快捷、高效。

下面介绍饿了么外卖设置流程:

### 1、 饿了么外卖店铺绑定

准备工作:需要商家提供由饿了么外卖平台申请的消费者 key 与密钥

(即 consumer\_key 和 secret,商家可发送邮件向饿了么外卖人员申请 key 与密钥,建议发送邮件时

附件发送营业执照)

饿了么外卖店铺绑定入口:店铺--第三方接入--饿了么外卖--设置

1) 点击饿了么外卖"设置"按钮, 在弹出框中输入 key 与密钥,

| 店铺业务              | 线上订单      | 结算᠇      | 会员 | 晋销 - | 微信→     | 报表▼ | 集团管理       | 更多一        |
|-------------------|-----------|----------|----|------|---------|-----|------------|------------|
| 店铺管理 > 第三方接入<br>- |           |          |    |      |         |     |            |            |
| 喜相逢 切换店铺          | 饿了么设置     |          |    |      |         | ×   | 店铺当前状态:    | 已开通        |
| 店铺信息 荣誉管理 荣品分组 时后 | 店铺名称: 玄相逢 |          |    |      |         | 设置  | 排队叫号设置 第三方 | 接入         |
| 支付宝支付             |           | 消费者key*  |    |      |         |     |            | 设置         |
| 拔了么外央             |           | 消费者密钥*   |    |      | 获取饿了么店额 | ŧ   |            | (1)<br>(1) |
| 美国间则/闪墨           | ţ         | 前了么店铺ID* |    |      |         |     |            | 设置         |
| 关团外会              |           |          |    |      | 取消保研    | 7   |            | 绑定美团外卖     |

2) 输入完成后,点击"获取饿了么店铺"按钮,将获取到此集团在饿了么外卖平台的所

| 有店铺,选择需要绑定的店铺点击' | "保存 | "完成设置。 |
|------------------|-----|--------|
|------------------|-----|--------|

| 选择饿 | 了么店铺    |           | ×    |
|-----|---------|-----------|------|
|     | 店铺ID    | 店铺名称      |      |
| 0   | 1552864 | 四海游龙(测试店) |      |
|     |         |           |      |
|     |         |           | 取消保存 |

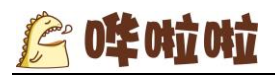

## 3)设置完成后,将会生成饿了么外卖平台推单地址

http://api.transformer.hualala.com/eleme/order,需将此URL地址,提供给饿了方

人员操作,完成店铺绑定。(若无此地址,将会造成无法获取饿了么外卖订单)

注:商家在发送申请帐号邮件时,可提前将推单地址提供给饿了么人员,

| 接入项   | 启用状态 | 描述                                                                                                    | 店铺营业状态 | 接单模式 | 操作 |
|-------|------|----------------------------------------------------------------------------------------------------|--------|------|----|
| 支付宝支付 | 未启用  | 还未设置开通业务!                                                                                                    |        |      | 设置 |
| 银联支付  | 未启用  | 还未设置开通业务!                                                                                                    |        |      | 设置 |
| 饿了么   | 已启用  | 您设置的绑定店铺为饿了么四海游龙(测试店)店铺,请将此地<br>址http://api.transformer.hualala.com/eleme/order提供给饿了么方人员,完成店铺绑定<br>店铺绑定后,请至饿了么外卖菜谱设置菜品关联 | 营业中  ▼ | 手动接单 | 设置 |

## 2、饿了么外卖菜品关联(映射)

饿了么菜品关联入口 : 店铺--菜谱管理--饿了么外卖菜谱

- 1) 后台会首先根据两方菜品名称与规格名称一致的菜品进行自动关联
- 2) 若有未自动关联成功的菜品,商家可操作进行手动关联
- 3) 已关联菜品,支持重新关联新的哗啦啦菜品。

注:若饿了么外卖菜品关联哗啦啦菜品后,此时删除哗啦啦云店菜品,请注意饿了么外卖

| 店铺信息 菜谱智                     | 管理 菜品分组 时間               | 设管理 线上优惠       | 线下优惠 桌台管理 | 店员管理 | 打印设置 | 字典管理      | 参数管理                     | 站点管理     | 电子荣谱设置 | 排队叫号设置 | 第三方接入 |    |
|------------------------------|--------------------------|----------------|-----------|------|------|-----------|--------------------------|----------|--------|--------|-------|----|
| 云店菜: 論 與 國外 卖菜: 個 復了 么外 卖菜 谱 |                          |                |           |      |      |           |                          |          |        |        |       |    |
| 全部商品(4) 第                    | 全部商品(4) 第二測试学品(3) 新分类(1) |                |           |      |      |           |                          |          |        |        |       |    |
| 待关联荣品:3道                     | <u>ä</u>                 | <b>商品名称</b> 选择 | 或输入关联的菜品名 | •    |      |           |                          |          |        |        |       |    |
| 荣品图片                         | 商品名称/编码                  | 商品分类           | 规格及价格     | 库存   |      |           | 关职                       | 会店莱品     |        |        | 是否在售  | 操作 |
| 菜品图片                         | ls6                      | 第二测试菜品         | ¥1.0      | 9993 |      |           | ls6 /个/ ¥                | 10.00重新关 | 联      |        | •     |    |
|                              | ls1                      | 第二测试菜品         | ¥1.0      | 9995 |      | 进         | <mark>择或输入关</mark><br>波菜 | 联的来品名    | G,     |        | •     |    |
| 菜品图片                         | ls2                      | 第二测试菜品         | ¥1.0      | 9994 |      | *         | <b>•品测试</b><br>地皮菜1/菜    | :/5.00   |        |        | *     |    |
| 菜品图片                         | 新菜品                      | 新分类            | ¥45.0     | 9998 |      | <u>12</u> | 择或输入关                    | 影的来品名    | 5 v    |        | •     |    |

#### 菜品需要重新关联